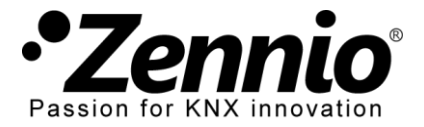

## INTRODUCCIÓN

Un sistema Altherma LT se compone de una serie de elementos (una unidad externa, un *hidrokit*, una unidad interna, las interfaces de usuario, etc.), y del bus de comunicaciones específico "**P1/P2**", que permite a las interfaces de usuario (generalmente, una funcionando como **control principal**, y otra como **control adicional**) comunicarse entre sí y con el sistema Altherma LT.

El **KLIC-DA LT** está pensado para **reemplazar la interfaz adicional** mencionada, y por tanto para comunicarse sólo con la interfaz principal, y no directamente con el sistema Altherma LT.

## ESQUEMA DE INSTALACIÓN

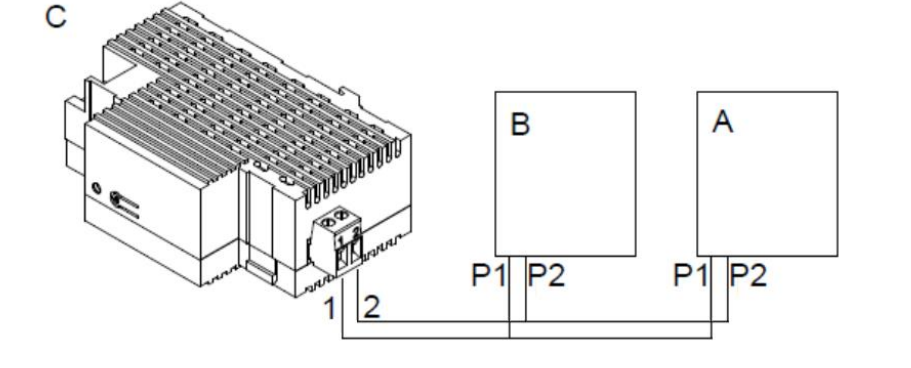

- A. Unidad *hidrokit*.
- B. Interfaz de usuario principal.
- C. KLIC-DA.

# CONFIGURACIÓN REQUERIDA EN LA INTERFAZ PRINCIPAL DEL SISTEMA ALTHERMA

Los sistemas Altherma LT ofrecen tres métodos de control del clima:

- Control de la temperatura del agua de impulsión (TAI),
- Control mediante una interfaz de usuario configurada como termostato,
- Control mediante un termostato externo (TH).

El programa de aplicación KLIC-DA LT sólo es compatible con los sistemas Altherma LT configurados con **control TAI**, y con **una única zona de climatización** (los sistemas Altherma LT permiten hasta dos zonas con consignas independientes). Asimismo, la opción "**Ubicación de la interfaz de usuario**" del mando principal debe configurarse como "**En la unidad**".

## ¿CÓMO REALIZO ESTOS AJUSTES EN LA INTERFAZ PRINCIPAL DEL SISTEMA ALTHERMA?

Para poder realizar los ajustes requeridos es necesario acceder al **menú de instalador** siguiendo las instrucciones del manual de su sistema Altherma. Para mayor comodidad, se adjunta a continuación el extracto correspondiente del manual.

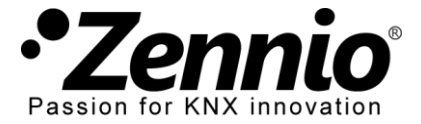

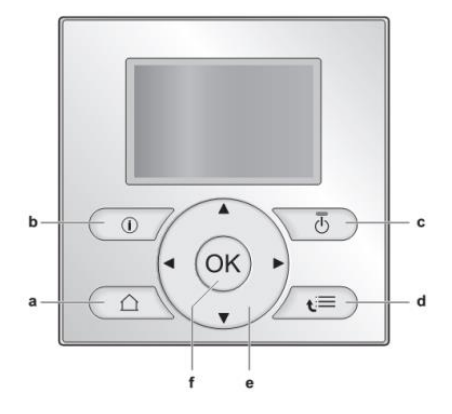

# MENÚ DE AJUSTE DE USUARIO

#### Cómo ajustar el nivel de autorización del usuario a instalador

- 1 Ajuste el nivel de autorización del usuario a Us. final ava..
- 2 Vaya a [6.4]: 🗁 > Información > Nivel de autoriz. del usuario.
- Pulse I durante más de 4 segundos.

Resultado: A se muestra una de las páginas de inicio.

4 Si NO pulsa ningún botón durante más de 1 hora o pulsa otra vez durante más de 4 segundos, el nivel de autorización del instalador vuelve a cambiar a Usuario final.

# Cómo ajustar el nivel de autorización del usuario a usuario final avanzado

- Vaya al menú principal o cualquiera de sus submenús: Submenús:
- 2 Pulse 🔘 durante más de 4 segundos.

**Resultado:** El nivel de autorización del usuario cambia a Us. final ava.. Se muestra información adicional y se añade "+" al título del menú. El nivel de autorización de usuario será Us. final ava. si no se indica otra opción.

#### Cómo ajustar el nivel de autorización del usuario a usuario final

1 Pulse 🔘 durante más de 4 segundos.

**Resultado:** El nivel de autorización del usuario cambia a Usuario final. La interfaz de usuario volverá a la pantalla de inicio predeterminada.

| [1] Ajustar hora/fecha                      |
|---------------------------------------------|
| Fecha                                       |
| Hora                                        |
| Horario de verano                           |
| Tipo de reloi                               |
|                                             |
| [2] Vacaciones                              |
| Vacaciones                                  |
| Modo vacaciones Casa                        |
| Desde                                       |
| Hasta                                       |
| Usar programa del día                       |
|                                             |
| [3] Modo silencioso                         |
| [4] Modo de func.                           |
|                                             |
|                                             |
| Temperatura ambiente                        |
| TAI principal                               |
| TAI adicional                               |
| Temperatura del depósito                    |
|                                             |
| [6] Información                             |
| Información del sensor                      |
| Medición de energía                         |
| Tratamiento de errores                      |
| Nivel de autoriz. del usuario               |
| Actuadores                                  |
| Modos de funcionamiento                     |
| the second state of the second state of the |

loraián

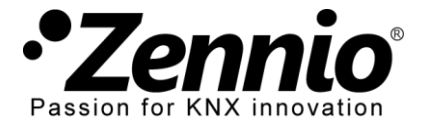

A continuación, desde el menú de instalador, debe proceder a realizar los siguientes ajustes:

# MENÚ DE AJUSTES DE INSTALADOR

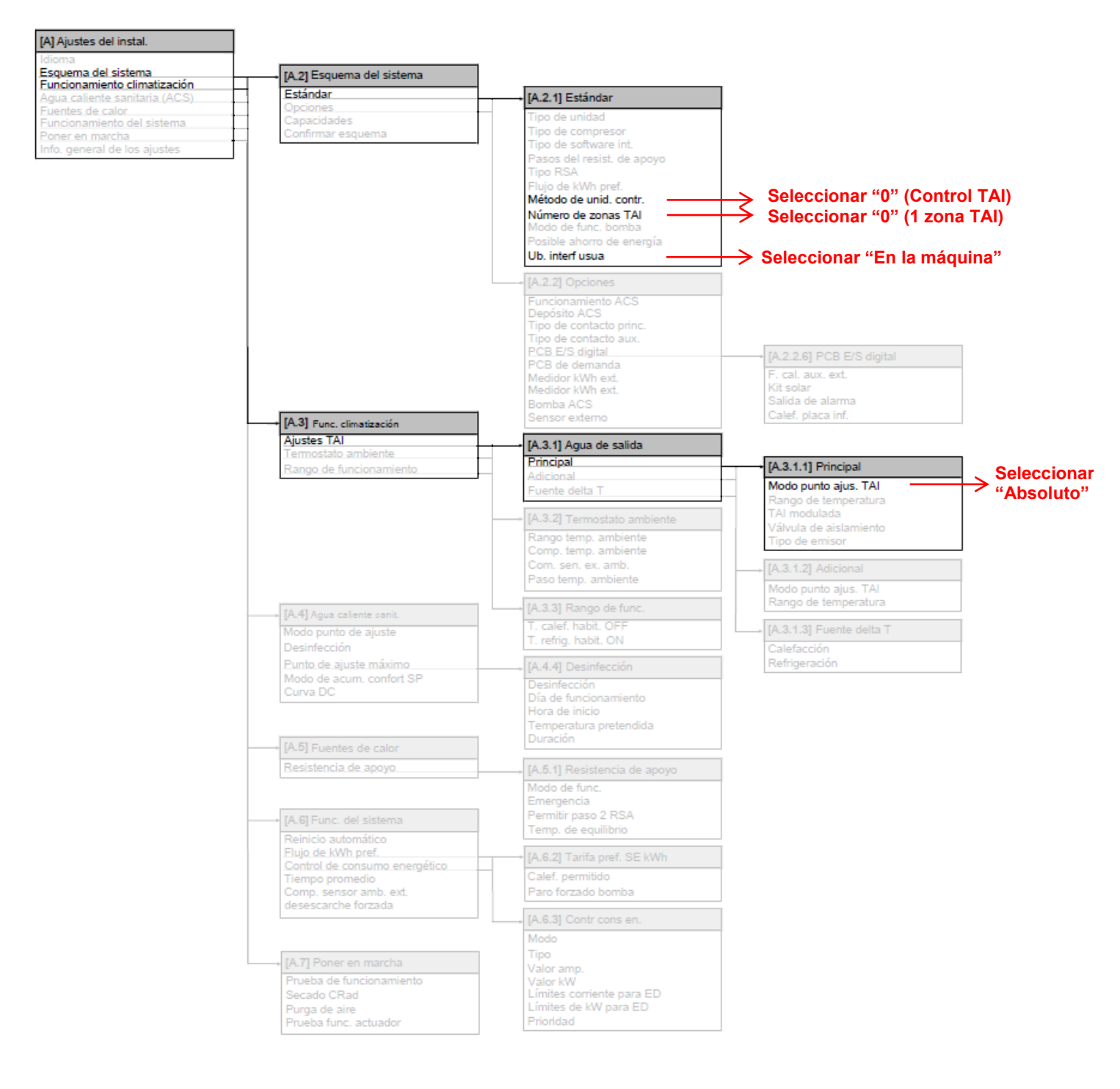